## Vanaf 1 augustus scorekaarten zelf invoeren

Wat betekent dit voor u.

U kunt vanaf 1 augustus zelf uw scorekaarten verwerken in het centrale handicapsysteem van de NGF en uw lidmaatschap gegevens bijwerken.

Scorekaart verwerken. Dit kunt u op 2 manieren doen:

- 1. Via de app Golf.nl of
- 2. via de invoermogelijkheid op onze website.

Ad 1: De app Golf.nl kunt u downloaden op uw IPhone of Smartphone via de app store of play store, afhankelijk van het besturingssysteem. U kunt, na installatie en het invullen van enkele gegevens van uw EGA handicapbewijs, de app direct gebruiken voor het invullen van Qualifying kaart. De app is gebruikersvriendelijk en mocht u er niet uitkomen, kijk dan op de website van Golf.nl.

Ad 2: In de website van De Zandvoortse staat in het linker uitrolmenu, links bovenaan, de drie streepjes, invoeren scorekaart. Na aanklikken opent zich uw persoonlijke ledenpagina.

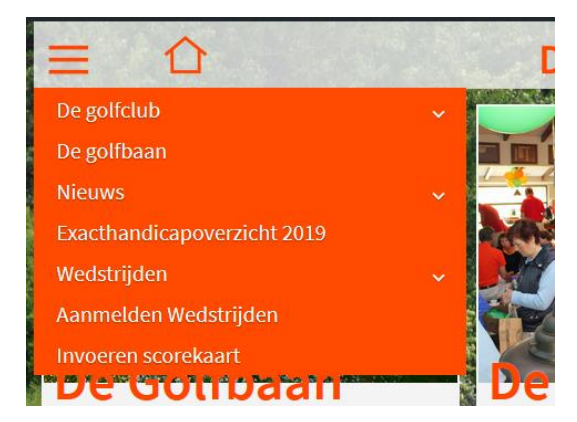

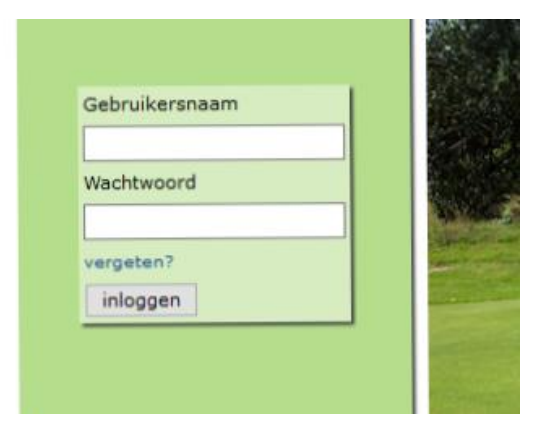

Bij de eerste keer inloggen, vul uw OGZ nummer in bij Gebruikersnaam. Klik vervolgens op "vergeten" om een wachtwoord op te vragen. Na aanklikken van "vergeten" opent zich een menu waarin wederom uw OGZ nummer moet worden ingevuld en uw E mail adres. Het wachtwoord wordt naar uw email adres gezonden. Sluit het inlogscherm af. Open uw email voor het wachtwoord en open vervolgens opnieuw "invoeren scorekaarten". Vul uw OGZ nummer bij Gebruikersnaam in en het wachtwoord die u per mail hebt gekregen. Na invulling wordt uw persoonlijke ledenpagina geopend. Zie hieronder.

|                                                                                                    |                | Wachtwoord     | l vergeten |  |  |
|----------------------------------------------------------------------------------------------------|----------------|----------------|------------|--|--|
| ¢                                                                                                    | Gebruikersnaam |                |            |  |  |
| E                                                                                                    | Email          |                |            |  |  |
|                                                                                                    |                | inlog opvragen |            |  |  |
| Mocht u geen e-mail ontvangen of bent u uw gebruikersnaam<br>vergeten? Neem dan contact op met de beheerder. |                |                |            |  |  |

|               | Log uit        |   |              |        |     |      |        |
|---------------|----------------|---|--------------|--------|-----|------|--------|
| MIJN PROFIEL  |                |   | MIJN SCORE   | KAARTE | N   |      | MIJN   |
| Golf status   | EGA (Handicap) | L | Zandvoort (9 | )      |     | 25   | Zandv  |
| Handicap      | 17,8           | L | Zandvoort (9 | )      |     | 28   | Zandv  |
| Openst. Saldo | 0,00           | 1 | Zandvoort (9 | )      |     | 27   | Zandv  |
|               |                | L | Zandvoort (9 | )      |     | 35   | Zandv  |
| Persoonlij    |                |   | aladempagina |        |     | 34   | HCP co |
|               | meer           |   | Nieuw        |        |     | meer |        |
| PERSOONLIJK   |                | 1 | BERICHTEN    |        |     |      |        |
| BERICHTEN     |                |   | Postvak IN   |        |     |      |        |
| PROFIEL       |                |   | Datum        | Tijd   | Van |      | c      |
| LIDMAATSCHAP  |                |   |              |        |     |      |        |
| HANDICAP      |                | I |              |        |     |      |        |

Wijzig direct het gebruikte wachwoord. In de persoonlijke ledenpagina staat links "Profiel". Klik aan en uw lidmaatschap gegevens worden zichtbaar. U kunt deze gegevens wijzigen, b.v. het e mailadres, door op het potloodje, recht boven in het te wijzigen veld, te klikken. Het wachtwoord kan gewijzigd worden in het rechtse veld waarin uw OGZ lidmaatschap nummer staat. Klik op het potloodje en vul een nieuw wachtwoord in. Afsluiten en het wachtwoord is aangepast.

| Gebruikersnaam | 8890 🥔 |
|----------------|--------|
| Wachtwoord     |        |
|                |        |
| Bankrekening   | Ø      |
|                |        |

Invoeren scorekaart.

In het kader "mijn scorekaarten" nieuw aanklikken. Vul de naam van de baan in, Zandvoort, en vervolgens welke lus, 9 of 18 holes, er is gespeeld. Loop de gevraagde gegevens door en na invulling klik op volgende.

| MIJN SCOREKAARTEN                                                      |      | MIJN HANDIC                                                                                                    |
|------------------------------------------------------------------------|------|----------------------------------------------------------------------------------------------------|
| Zandvoort (9)                                                          | 25   | Zandvoort                                                                                                    |
| Zandvoort (9)                                                          | 28   | Zandvoort                                                                                                    |
| Zandvoort (9)                                                          | 27   | Zandvoort                                                                                                    |
| Zandvoort (9)                                                          | 35   | Zandvoort                                                                                                    |
| Zandvoort (9)                                                          | 34   | HCP commissie                                                                                                    |
| er Nieuw                                                               | meer |                                                                                                    |
|                                                                        |      |                                                                                                    |
| Zandvoort (9) 35 Zandvoort<br>Zandvoort (9) 34 HCP commi<br>Nieuw meer | ssie | Microw meer meer   SSCREAMMEN (NOW) * *   Visite Index * *   Visite Index * *   Visite Index * *   Visite Index * *   Visite Index * *                                                                                  |
| SCOREKAARTEN (Nieuw)<br>Kies land Nederland<br>Kies baan V             | ~    | Baetistum 2015-07-04 P<br>Baetistum 2015-07-04 P<br>Outvirving Jan-<br>Officiel wedenijd new<br>Officiel wedenijd new<br>Baetistum Anther new<br>Baetistum Anther new<br>CBA 0<br>Uutgebreide scorekaart new<br>Wagende |

Na aanklikken "volgende" kunt u uw scores invullen. Rond af door op

"volgende" te klikken en controleer je scorekaart. Is deze goed dan "scorekaart akkoord, opslaan" en je kaart wordt geregistreerd. Klik "baanratings" weg en je krijgt een overzicht te zien van alle scorekaarten.

Je bent nu klaar met het invullen en je persoonlijke ledenpagina afsluiten.